# **Teacher ABI Extended Learning How To Document...**

If you have any questions, please check with your attendance clerk or principal.

**Daily** - The teachers must take attendance **every hour** using ABI. Only mark those students that are absent. And then hit **submit**. If no students are absent you must still hit **submit**, so that the information is transferred to Aeries.

**Every Friday** the teacher must print a 'Weekly Attendance' report out of ABI. The teacher must review it for accuracy and then sign & date it and give it to the attendance clerk at your site, no later than the following Monday. **Sites with Electronic signature do not have to print.** *If ABI is down then you must submit a manual roster to the clerk to input.* 

\*If any attendance is missing on the report , **hand write it in and initial**. When you turn it in please make a note to let the attendance clerk know if you have made any handwritten correction on the weekly report.

## A) LOGIN

a) From Internet explorer...connect to http://abi.iusd.org/

Aeries Browser Interface by Eagle Software - Windows Internet Explorer provided by IUSD

b) Choose the Extended Learning School. See down Arrow at the end of the "School:" field.

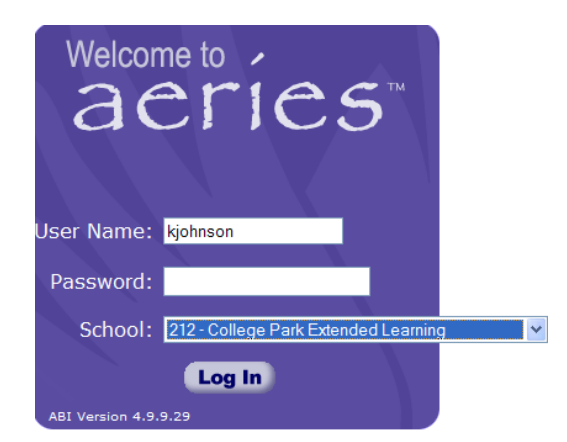

c) Log in

| Enter User Name: |         | (Usually the prefix of your email.)        |
|------------------|---------|--------------------------------------------|
| Enter Password:  | welcome | (Usually. Change to what you want it to be |

### B) MARK ATTENDANCE

d) Know what the first day/date of school is for your students. Different for each school. Get this date from your school data clerk.

Change Date

- e) Choose the date you wish to take attendance on...
- f) To choose a date click on =

|    | -       |                                                                                                    |                 |                 |                       |                       |  |   |   |  |  |  |
|----|---------|----------------------------------------------------------------------------------------------------|-----------------|-----------------|-----------------------|-----------------------|--|---|---|--|--|--|
|    | C http: | //abi.                                                                                                    | iusd.a          | org/?c          | ache=                 | 1                     |  |   | < |  |  |  |
|    |         |                                                                                                    |                 |                 |                       |                       |  | 1 | ~ |  |  |  |
|    |         |                                                                                                    | Noven           | ıber 20         | 09 🗸                  |                       |  |   |   |  |  |  |
|    |         | Mon                                                                                                    | Tue             | Wed             | Thu                   | Fri                   |  |   |   |  |  |  |
|    |         | 2<br>9                                                                                                    | <u>3</u><br>10  | 4<br>11         | <u>5</u><br><u>12</u> | <u>6</u><br><u>13</u> |  |   |   |  |  |  |
|    |         | <u>16</u><br>23                                                                                                    | <u>17</u><br>24 | <u>18</u><br>25 | <u>19</u><br>26       | <u>20</u><br>27       |  |   |   |  |  |  |
|    |         | 30                                                                                                    |                 |                 |                       |                       |  |   |   |  |  |  |
|    |         |                                                                                                    |                 |                 |                       |                       |  |   |   |  |  |  |
|    | Date 1  | Date Today                                                                                                    |                 |                 |                       |                       |  |   |   |  |  |  |
|    | Date (  | Centric Contension of the second second seco |                 |                 |                       |                       |  |   |   |  |  |  |
|    | Date    | Holida<br>attend                                                                                                    | ys - N<br>lance | IO po           | sting                 |                       |  |   |   |  |  |  |
|    | Date (  | Other                                                                                                    | days            | - Viev          | v Only                | /                     |  |   |   |  |  |  |
| r. |         |                                                                                                    |                 |                 |                       |                       |  | 1 | 1 |  |  |  |

- g) Locate the date you wish to enter.
- h) The ABI attendance form will appear as below on the date you chose "Highlighted in yellow".
- i) Take attendance.

|                                          |                                                      |     |            | A          | tte | nda        | inc        | e for | 11/2  | 24/20 | )09   | 🛄 Ch  | ange D | )ate  |       |       |       |     |       |          |
|------------------------------------------|------------------------------------------------------|-----|------------|------------|-----|------------|------------|-------|-------|-------|-------|-------|--------|-------|-------|-------|-------|-----|-------|----------|
|                                          | Submit Attendance - Even if all students are present |     |            |            |     |            |            |       |       |       |       |       |        |       |       |       |       |     |       |          |
| Period 1 - Reading EL (0057) - Honeycutt |                                                      |     |            |            |     |            |            |       |       |       |       |       |        |       |       |       |       |     |       |          |
| Stu#                                     | Name                                                 | Grd |            | Α          | Р   | Ι          | Т          | 11/24 | 11/23 | 11/20 | 11/19 | 11/18 | 11/17  | 11/16 | 11/13 | 11/12 | 11/11 | Abs | Tdy E | xc UnExc |
| 1 <u>19</u>                              | Kusunoki, Yusuke                                     | 4   | Ο          | 0          | ۲   | $\bigcirc$ | 0          |       | Р     | Ρ     | Р     |       | Р      | Р     | Р     | Р     |       |     |       |          |
| 2 <u>3</u>                               | Ono, Masamiki                                        | 5   | $\bigcirc$ | $\bigcirc$ | ۲   | $\circ$    | $\bigcirc$ |       | Р     | Ρ     | Ρ     |       | Ρ      | Р     | Р     | Р     |       |     |       |          |
| 3 <u>74</u>                              | Ozeki, Emi                                           | 6   | $\bigcirc$ | 0          | ۲   | $\bigcirc$ | 0          |       | Р     | Ρ     | Р     |       | Р      | Р     | Р     | Р     |       |     |       |          |
| 4 <u>20</u>                              | Ozeki, Ryo                                           | 4   | $\bigcirc$ | $\bigcirc$ | ۲   | $\bigcirc$ | $\bigcirc$ |       | Р     | Ρ     | Ρ     |       | Р      | Ρ     | Ρ     | Ρ     |       |     |       |          |
| 5 <u>75</u>                              | Park, Elizabeth Haejin                               | 6   | $\bigcirc$ | $\bigcirc$ | ۲   | 0          | 0          |       | Р     | Ρ     | Р     |       | Р      | Р     | Р     | Ρ     |       |     |       |          |
| 6 <u>21</u>                              | Park, Shane Chan Woo                                 | 4   | $\bigcirc$ | $\bigcirc$ | ۲   | $\bigcirc$ | $\bigcirc$ |       | Р     | Ρ     | Р     |       | Р      | Р     | Р     | Ρ     |       |     |       |          |
| Stu#                                     | Name                                                 | Grd |            | Α          | Р   | Ι          | Т          | 11/24 | 11/23 | 11/20 | 11/19 | 11/18 | 11/17  | 11/16 | 11/13 | 11/12 | 11/11 | Abs | Tdy E | xc UnExc |
|                                          | Submit Attendance - Even if all students are present |     |            |            |     |            |            |       |       |       |       |       |        |       |       |       |       |     |       |          |

Note "P" is bubbled for each student.

Bubble "A" for any absent student.

Bubble "T" for any tardy student

j) Then Click on "

Submit Attendance - Even if all students are present

NOTHING IS RECORDED UNTIL YOU CLICK ON = "Submit Attendance..."

k) Submitted complete ABI attendance looks like below for 11/19/2009.

| _ |                                          |                        |     |       |       |       |       |       |       |       |       |      |      |     |     |     |       |
|---|------------------------------------------|------------------------|-----|-------|-------|-------|-------|-------|-------|-------|-------|------|------|-----|-----|-----|-------|
|   | Period 1 - Reading EL (0057) - Honeycutt |                        |     |       |       |       |       |       |       |       |       |      |      |     |     |     |       |
|   | Stu#                                     | Name                   | Grd | 11/19 | 11/18 | 11/17 | 11/16 | 11/13 | 11/12 | 11/11 | 11/10 | 11/9 | 11/6 | Abs | Тdу | Exc | UnExc |
| 1 | 19                                       | Kusunoki, Yusuke       | 4   | P     |       | P     | P     | P     | P     |       | P     | P    | Р    |     |     |     |       |
| 2 | 3                                        | Ono, Masamiki          | 5   | Р     |       | P     | P     | P     | P     |       | P     | P    | P    |     |     |     |       |
| 3 | 74                                       | Ozeki, Emi             | 6   | Р     |       | P     | P     | P     | P     |       | P     | P    | Ρ    |     |     |     |       |
| 4 | 20                                       | Ozeki, Ryo             | 4   | Р     |       | Ρ     | P     | Ρ     | P     |       | P     | P    | P    |     |     |     |       |
| 5 | 75                                       | Park, Elizabeth Haejin | 6   | Р     |       | P     | P     | P     | P     |       | P     | P    | Ρ    |     |     |     |       |
| 6 | 21                                       | Park, Shane Chan Woo   | 4   | Р     |       | P     | Ρ     | P     | P     |       | P     | P    | P    |     |     |     |       |
|   | Stu#                                     | Name                   | Grd | 11/19 | 11/18 | 11/17 | 11/16 | 11/13 | 11/12 | 11/11 | 11/10 | 11/9 | 11/6 | Abs | Tdy | Exc | UnExc |

#### Attendance for 11/19/2009 Change Date

## c) TEACHERS PRINT AND REVIEW REPORTS

At the end of the attendance week.

- a) Teacher chooses = "Attendance" tab.
- b) Teacher chooses = "Reports".

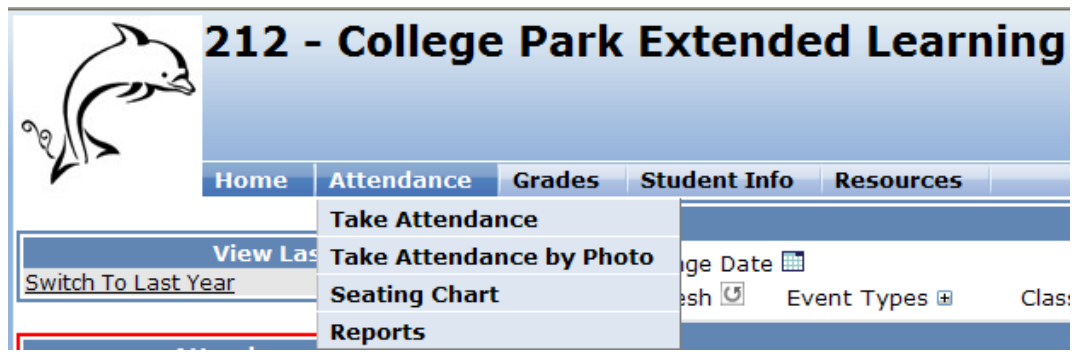

c) The below list of reports will appear.

<u>Weekly Attendance Report</u> <u>Attendance Log</u> <u>Daily Attendance Summary Report</u> <u>Class Address Labels</u> <u>Class Rosters</u>

- d) Click on "Weekly Attendance Report"
- e) Choose the week start date.

| < <u>Reports</u> > < <u>Main Menu</u> > < <u>Logout</u> ><br>Submit Reset                                                                                                    |  |  |  |  |  |  |  |  |  |
|----------------------------------------------------------------------------------------------------|--|--|--|--|--|--|--|--|--|
| Report Options                                                                                                    |  |  |  |  |  |  |  |  |  |
| Choose a Period                                                                                                    |  |  |  |  |  |  |  |  |  |
| Choose a Week<br>11/16/2009-11/20/2009 ▲<br>11/23/2009-11/27/2009<br>11/30/2009-12/4/2009<br>12/7/2009-12/11/2009<br>12/14/2010-1/8/2010<br>1/11/2010-1/15/2010<br>1/18/2010-1/22/2010 ▼ |  |  |  |  |  |  |  |  |  |
| Submit Reset                                                                                                    |  |  |  |  |  |  |  |  |  |
| < <u>Reports</u> > < <u>Main Menu</u> > < <u>Logout</u> >                                                                                                    |  |  |  |  |  |  |  |  |  |

- f) Click Submit to run the report for Week starting 11/16/2009-11/20/2009.
- g) The Weekly Attendance report appears as below.

| 🗑 untitled - Paint                                                        |                                                                              |                          |                           |                     |                 |                 |              |  |           |              |               | - F              |
|---------------------------------------------------------------------------|------------------------------------------------------------------------------|--------------------------|---------------------------|---------------------|-----------------|-----------------|--------------|--|-----------|--------------|---------------|------------------|
| File Edit View Image Colors                                               | Help                                                                         |                          |                           |                     |                 |                 |              |  |           |              |               |                  |
| Undo Ctrl+Z<br>Repeat Ctrl+Y<br>Cut Ctrl+Y<br>Copy Ctrl+C<br>Paste Ctrl+Y | _                                                                            |                          |                           |                     |                 |                 |              |  |           |              |               |                  |
| Clear Selection Del                                                       | y Eagle Software - Windows Internet E                                        | xplorer provided by IUSD |                           |                     |                 |                 |              |  |           |              |               |                  |
| Copy To<br>File Paste From                                                | rg[<br>sols Help                                                             |                          |                           |                     |                 |                 |              |  |           |              |               | ¥ +9 >           |
| Google 💽 -                                                                | Cogle 🕞 🖉 Go in 😥 Go in 😥 Boleantis - 🔊 1 blocked 🔯 Check - 🥒 💿 Setting - 🐑  |                          |                           |                     |                 |                 |              |  |           |              |               |                  |
| 🚖 🔅 🏀 Aeries Browser Ini                                                  | terface by Eagle Software                                                    |                          |                           |                     |                 |                 |              |  |           |              | 🚹 • 🖬 🗉 🖶     | • 🔂 Page • 🔞 • 🛍 |
|                                                                           | 21.2 - Colgee Park Extended Learning<br>Weekly Attendance Report - 2000-2010 |                          |                           |                     |                 |                 |              |  |           |              |               |                  |
| Teacher                                                                   | Pd                                                                           | Course Title             | Crs ID                    | Term                | Sec#            | Days            | Room         |  |           |              | Pr            | inted 11/24/2009 |
| Honeycutt                                                                 | 1                                                                            | Reading EL               | 0057                      | Ŷ                   | 102             | MI-IF           |              |  |           |              |               | , ,              |
| State                                                                     | Kusunaki Musuka                                                              |                          |                           |                     |                 | Trk             | Gra          |  | 1/16/2009 | 11/17/200911 | 18/200911/19/ | 200911/20/2009   |
| 3                                                                         | Ono, Masamiki                                                                |                          |                           |                     |                 | A               | 5            |  | P         | P            | P             | P                |
| 74                                                                        | Ozeki, Emi                                                                   |                          |                           |                     |                 | A               | 6            |  | Р         | P            | P             | P                |
| 20                                                                        | Ozeki, Ryo                                                                   |                          |                           |                     |                 | Α               | 4            |  | Р         | P            | Р             | Р                |
| 75                                                                        | Park, Elizabeth H.                                                           |                          |                           |                     |                 | A               | 6            |  | Р         | P            | P             | Р                |
| 21                                                                        | Park, Shane C.                                                               |                          |                           |                     |                 | A               | 4            |  | Р         | Р            | Р             | Р                |
| Teacher Signature                                                         | Date                                                                         | To the best of my kn     | nowledge, the information | contained on this a | attendance shee | t is accurate a | nd complete. |  |           |              |               |                  |

- h) Print this report.
- i) Review that all marks look correct.
- j) Each week the teacher sign, in ink, full name and last date of week.
- k) Teacher gives this report the school attendance clerk.
- \*If any attendance is missing on the report , hand write it in and initial. When you turn it in please make a note to let the attendance clerk know if you have made any handwritten correction on the weekly report.

If you have any questions, please check with your attendance clerk or principal.